# Mozilla Thunderbird 78 [POP 新規設定編]

―はじめに―

メール設定前に【設定項目表】を準備し、【メールアドレス】と【パスワード】をご確認ください

—動作環境—

本マニュアルは以下の動作環境で作成しております ・OS :Windows 10 ・バージョン : Mozilla Thunderbird 78.3.3

# STEP1

Mozilla Thunderbird を起動します

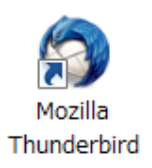

### STEP2

各項目に設定情報を入力、【パスワードを記憶する】にチェックを入れ、【続ける】をクリックします

| 項目                     | 入力内容                         |
|------------------------|------------------------------|
| あなたのお名前( <u>N</u> )    | 受信者に表示される名前です                |
| メールアドレス( <u>E</u> )    | 設定項目表の『メールアドレス』を入力します        |
| パスワード( <u>P</u> )      | 設定項目表の『 <b>パスワード</b> 』を入力します |
| パスワードを記憶する( <u>M</u> ) | チェックします                      |

次ページにつづきます

#### 株式会社上田ケーブルビジョン

| 既存のメールアドレスのセットアップ    | Ĵ                                        | ×               |
|----------------------|------------------------------------------|-----------------|
| 既                    | た存のメールアドレスのセットアップ<br>現在のメールアドレスを入力してください |                 |
| あなたのお名前( <u>N</u> ): | 上田太郎                                     | 0               |
| メールアドレス( <u>E</u> ): | @ueda.ne.jp                              | 0               |
| パスワード(P):            | ••••••                                   | ø               |
|                      | ✓ パスワードを記憶する(M)                          |                 |
|                      |                                          |                 |
|                      |                                          |                 |
| 手動設定( <u>M</u> )     | セルム                                      | 続ける( <u>C</u> ) |

### STEP3

各項目に設定情報を入力し、【完了(D)】をクリックします

| 項目     | 入力内容                                           |
|--------|------------------------------------------------|
| 受信サーバー |                                                |
| プロトコル  | 『 POP3 』を選択します                                 |
| サーバー   | 『 mbox.ueda.ne.jp 』を入力します                      |
| ポート番号  | 以下の SSL (暗号化)の項目を選択した際にポート番号は自動的に入力される場合がございます |
|        | SSL 使用:『995 』、SSL 使用しない:『110 』を入力します           |
| SSL    | SSL(暗号化)を使用→『 SSL/TLS 』を選択します                  |
|        | SSL(暗号化)を使用せず→『 <b>接続の保護なし</b> 』を選択します         |
| 認証方式   | 『 <b>通常のパスワード認証</b> 』を選択します                    |
| ユーザー名  | 設定項目表の『メールアドレス 』を入力します                         |
| 送信サーバー |                                                |
| プロトコル  | SMTP                                           |
| サーバー   | 『 mbox.ueda.ne.jp 』を入力します                      |
| ポート番号  | 以下の SSL (暗号化)の項目を選択した際にポート番号は自動的に入力される場合がございます |
|        | 『 587 』を入力します                                  |
| SSL    | 『 接続の保護なし 』を選択します                              |
| 認証方式   | 『 通常のパスワード認証 』を選択します                           |
| ユーザー名  | 設定項目表の『メールアドレス』を入力します                          |

次ページにつづきます

Mozilla Thunderbird 78 [POP 新規設定編]

#### 株式会社上田ケーブルビジョン

| 既存のメールアドレスのセッ        | トアップ                                  |                   |                 | ×          |
|----------------------|---------------------------------------|-------------------|-----------------|------------|
|                      | 既存のメールアドレス<br><sup>現在のメールアドレスを入</sup> | <b>のセ</b><br>.カして | ットアップ<br>べださい   |            |
| あなたのお名前( <u>N</u> ): | 上田太郎                                  |                   | G               | )          |
| メールアドレス( <u>E</u> ): | @ueda.ne.jp                           |                   |                 | )          |
| パスワード( <u>P</u> ):   | •••••                                 |                   | ø               | 5          |
|                      | ✔ パスワードを記憶する                          | ( <u>M</u> )      |                 |            |
|                      |                                       |                   |                 |            |
|                      | 受信サーバー                                |                   | 送信サーバー          | ٦          |
| プロトコル:               | РОРЗ                                  | •                 | SMTP            |            |
| サーバー:                | mbox.ueda.ne.jp                       |                   | mbox.ueda.ne.jp | •          |
| ポート番号:               | 995                                   | ~                 | 587             | •          |
| SSL:                 | SSL/TLS                               | ~                 | 接続の保護なし         | •          |
| 認証方式:                | 通常のパスワード認証                            | ~                 | 通常のパスワード認証      | •          |
| ユーザー名:               | @ueda.ne.jp                           |                   | @ueda.ne.jp     |            |
|                      |                                       |                   |                 |            |
|                      |                                       |                   | 詳細設定(           | <u>A</u> ) |

## STEP4

以下の警告画面が表示されたら、【接続する上での危険性を理解しました(U)】をチェックし、【完了(D)】をクリックします

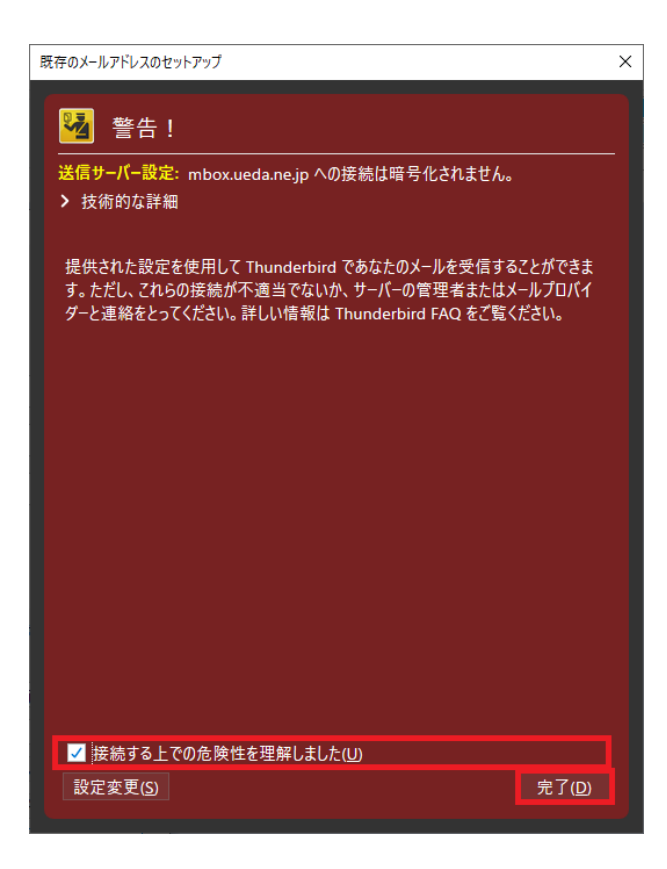

次ページにつづきます

# STEP5

セキュリティ例外の追加のダイアログが表示されたら、サーバー情報の URL: が【mbox.ueda.ne.jp:995】であることを確認し、【次回以降にもこの例外を有効にする(P)】にチェックし、【セキュリティ例外を承認(C)】をクリックします ※受信サーバーと接続するために表示されるダイアログです

| セキュリティ例外の追加                                                                                          | ×                  |  |  |  |
|----------------------------------------------------------------------------------------------------|--------------------|--|--|--|
| Thunderbird が例外的に信頼する証明書としてこのサイトの証明書を登録しようとしています。<br>ています。<br>本物の銀行、通信販売、その他の公開サイトがこの操作を求めることはありません。 |                    |  |  |  |
| URL: mbox.ueda.ne.jp:995                                                                             | 証明書を取得( <u>G</u> ) |  |  |  |
| このサイトでは不正な証明書が使用されており、サイトの識別情報を確認できません。<br>ません。<br>エロサーチロロナーナ                                        |                    |  |  |  |
| イッカム証明音で9<br>安全な署名を使っている信頼できる認証局が発行されたものとして検証されていないため、このサ<br>イトの証明書は信頼されません。                         |                    |  |  |  |
| ✓次回以降にもこの例外を有効にする(P)                                                                                 |                    |  |  |  |
| セキュリティ例外を承認(                                                                                         | =) キャンセル           |  |  |  |

#### サーバーとの接続が開始されます

| 既存のメールアドレスのセッ                            | トアップ            |               | ×                | < |
|------------------------------------------|-----------------|---------------|------------------|---|
| 既存のメールアドレスのセットアップ<br>現在のメールアドレスを入力してください |                 |               |                  |   |
| あなたのお名前( <u>N</u> ):                     | 上田太郎            |               | 0                |   |
| メールアドレス( <u>E</u> ):                     | @ueda.ne.jp     | )             | 6                |   |
| パスワード( <u>P</u> ):                       | •••••           |               | Ø                |   |
|                                          | ✔ パスワードを記憶す     | ই( <u>M</u> ) |                  |   |
| パスワードを確認しています 🔵                          |                 |               |                  |   |
|                                          | 受信サーバー          |               | 送信サーバー           |   |
| プロトコル:                                   | POP3            | ~             | SMTP             |   |
| サーバー:                                    | mbox.ueda.ne.jp |               | mbox.ueda.ne.jp  |   |
| ポート番号:                                   | 995             | ~             | 587 💙            |   |
| SSL:                                     | SSL/TLS         | ~             | 接続の保護なし          |   |
| 認証方式:                                    | 通常のパスワード認証      | ~             | 通常のパスワード認証 🖌     |   |
| ユーザー名:                                   | @ueda.ne.jp     |               | @ueda.ne.jp      |   |
|                                          |                 |               | 詳細設定( <u>A</u> ) |   |
| キャンセル(A)                                 |                 |               | 再テスト① 完了(型)      |   |

#### STEP6

システム統合のダイアログが表示されたら、【統合をスキップ】をクリックします

| システム統合                                      | ×                    |
|---------------------------------------------|----------------------|
| Thunderbird を次の既定のクライアントとして使用する:            |                      |
|                                             |                      |
|                                             |                      |
| ✓ 起動時に Thunderbird が既定のクライアントとして設定されているか確認す | tる( <u>A</u> )<br>Eプ |
| 成正として設定統合を入                                 | トッノ                  |

## STEP7

設定が完了し、受信トレイが表示されます

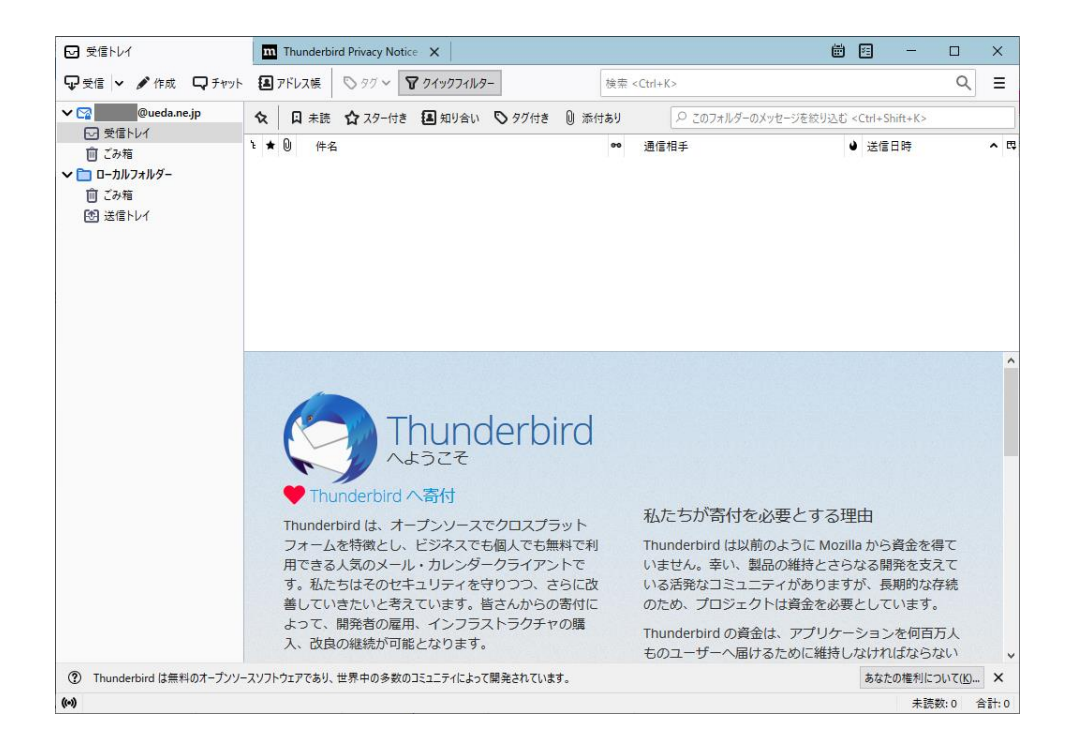

#### 以上で設定完了です